# Once logged into FACTS please Select Students from the Main Menu

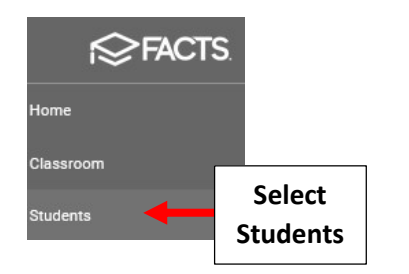

#### Select Student and Click on Student Contact Tile

|                   |                                                                                      | ?                                                                 |                                       |
|-------------------|--------------------------------------------------------------------------------------|-------------------------------------------------------------------|---------------------------------------|
|                   | Student -                                                                            | Claire Adams 🛱 🛕                                                  |                                       |
|                   | Enrolled -                                                                           | Claire Adams                                                      |                                       |
|                   | Substatus - District Wide Filter Next Year Filter                                    | Student Contact<br>757 Maple Lane, Burk<br>817-555-0195<br>Email  | Select Student<br>Contact             |
| Select<br>Student | Adams, Claire<br>Adams, Claire<br>Akins, Maggie<br>Baird, Ryan<br>Barnett, Alexandra | School Information<br>Current Enrolled - 09<br>Next Enrolled - 09 | Student In<br>DOB 12/31/<br>ID 120256 |

#### Select Birth Tab

| )emograp | hics    |       |        |
|----------|---------|-------|--------|
| General  | Contact | Birth | Select |
| ni-al-   |         |       | Dirtii |

## Scroll Down and Select Race Dropdown

| E | People Management | (?) |                     |                         |
|---|-------------------|-----|---------------------|-------------------------|
|   | Claire Adams 🗟 🛕  |     | Email Instructors R |                         |
|   | First Language    |     | *                   |                         |
| [ | Race              |     |                     | Select Race<br>Dropdown |
| 1 | Ethnicity         |     | •                   |                         |

### Place a Checkmark by All Applicable Races, Click in White Space to Close Window

\*\*Important\*\* You Must Close Windows before Saving to Prevent Loss of Selection\*\*

| Hispanic                       |                 |          |  |
|--------------------------------|-----------------|----------|--|
| Taka balance                   |                 | -        |  |
| White                          |                 | <b>.</b> |  |
| Native Hawaiian/Pacific Island | Applicable Race |          |  |
| 🗌 Black/African American       | Select All      |          |  |
| 🖉 Asian                        |                 |          |  |
| American Indian/Native Alaskan |                 |          |  |
| American Indian/Native Alaskan |                 |          |  |

### Select Save to Save your Changes

| White                                          |                   |  |
|------------------------------------------------|-------------------|--|
| Ethnicity ———————————————————————————————————— |                   |  |
|                                                | Select Save to    |  |
| Save                                           | Save your Changes |  |